## HAI LETTO LE NOTE LEGALI SULLE SEGNALAZIONI?

### Bene, sei pronto per effettuare un rapporto di SEGNALAZIONE!

Questa guida ti fornirà le istruzioni concrete su come utilizzare la piattaforma dedicata!

### **PREMESSA**

L'ente ha scelto la piattaforma di (WHISTLEBLOWINGPA) che rispetta i requisiti di sicurezza e riservatezza previsti dalla normativa e messa a disposizione di tutta la pubblica amministrazione, nello specifico:

- Certicazioni ISO 27001, 27017, 27018;
  - Certificazione CSA Star Level 1;
    - Qualificazione AGID;
    - Conformità al principio DNSH;

(Maggiori informazione in dettaglio consultabili al seguente link: <u>https://www.whistleblowing.it/assistenza/</u>)

### LA HOME-PAGE

#### La piattaforma è raggiungibile via browser all'indirizzo

https://aspcollegiomorigidecesarisente.whistleblowing.it/

Nella home-page troverai la schermata di accesso all'invio segnalazioni di ASP Collegio Morigi De Cesaris Ente.

Tramite il bottone "Invia una segnalazione" è possibile iniziare l'iter di segnalazione e restare monitori del suo andamento, tramite il codice di rapporto inviato dalla piattaforma.

Per iniziare ad effettuare una segnalazione cliccare:

Invia una segnalazione

# **STEP 1**: **INFORMAZIONI PRELIMINARI**

Confermare che la segnalazione si riferisce ad un ente pubblico o Azienda controllata/partecipata spuntando l'apposita casella sottostante ed avanzare nel processo di segnalazione rispondendo al questionario della piattaforma. ASP Collegio Morigi De Cesaris Ente

| 1 Informazioni Preliminari 2 Compila La Tua Segnalazione 3 Passo Conclusivo                              |    |
|----------------------------------------------------------------------------------------------------|----|
| La tua segnalazione si riferisce all'ente pubblico oa un'azienda partecipata o controllata dallo stesso? |    |
| Ente pubblico                                                                                            | +  |
| Ente pubblico                                                                                            |    |
| Che rapporto hai con l'ente oggetto della segnalazione?                                                  |    |
|                                                                                                    | \$ |
| Hai già segnalato internamente all'ente? 🖸                                                               |    |
|                                                                                                    | ٠  |
| Hai già segnalato o denunciato a Procura, forze dell'ordine o ANAC?                                      |    |
|                                                                                                    | •  |
| Hai subito discriminazioni o ritorsioni in seguito a segnalazioni interne o esterne già effettuate? 🖸    |    |
|                                                                                                    | ٥  |
|                                                                                                    |    |

Successivo 🕥

(Esempio compilazione "Informazioni Preliminari")

# STEP 2: COMPILA LA TUA SEGNALAZIONE

In questa sezione andranno indicate le seguenti informazioni al fine di indicare i motivi della segnalazione:

- Vuoi dirci chi sei?
- Metodo di contatto?
- Che tipo di illecito vuoi segnalare?
  - Descrizione dei fatti?
- Che tipo di accesso o conoscenza hai rispetto alle informazioni che segnali?
  - Con chi ne hai parlato, oltre a noi? Che consigli ti hanno dato?
    - Informazioni per verificare la segnalazione
- Credi o temi che potresti subire conseguenze in seguito alla tua segnalazione?
- Come sei venuto a conoscenza della piattaforma informatica interna per le segnalazioni (whistleblowing)?

## STEP 3: PASSO CONCLUSIVO

Spuntare per presa visione l'omonima casella e tramite tasto "invia", la vostra segnalazione sarà completata.

## **NOTE FINALI** (sintesi dei contenuti delle note legali e informativa privacy):

Ti ricordiamo che la SEGNALAZIONE DI UN EPISODIO ILLECITO è un atto di **manifestazione di senso civico**, attraverso cui puoi contribuire all'emersione e alla prevenzione di rischi e situazioni pregiudizievoli per l'interesse pubblico collettivo e per l'azienda.

La tua identità sarà dunque **protetta** in ogni contesto e nei tuoi confronti non è consentita, né tollerata **alcuna forma di ritorsione o misura discriminatoria**, diretta o indiretta, avente effetti sulle condizioni di lavoro per motivi collegati alla segnalazione.

Ti ricordiamo tuttavia che, in caso di segnalazione calunniosa o diffamatoria, potrai rispondere in **sede penale e disciplinare**. Non sono consentite segnalazioni manifestamente opportunistiche e/o effettuate al solo scopo di danneggiare il denunciato o altri soggetti e ogni altra ipotesi di utilizzo

improprio o di intenzionale strumentalizzazione del servizio. Non possono essere effettuate segnalazioni aventi ad oggetto rimostranze/lamentele di carattere personale.

Attieniti ai fatti, segnalando solo EPISODI ILLECITI di cui hai ragionevole **certezza di veridicità**! Cerca di essere preciso e dettagliato nella descrizione, evitando al contempo di inserire dati non pertinenti.